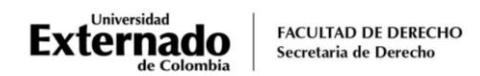

# PROCEDIMIENTO PARA LA SOLICITUD DE CERTIFICADOS DIGITALES

#### **CERTIFICADOS GENERADOS AUTOMÁTICAMENTE**

A continuación, se relacionan los certificados que le serán enviados automáticamente a su correo institucional una vez realice el pago, así:

- Certificado de notas
- Certificado que se encuentra matriculado
- Certificado que cursó y aprobó

Ingrese a la página WEB de la Universidad <u>www.uexternado.edu.co(se recomienda utilizar el</u> navegador Google Chrome):

En la ventana inferior derecha pulsar en el vínculo PAGOS EN LÍNEA E IMPRESIÓN DE RECIBOS

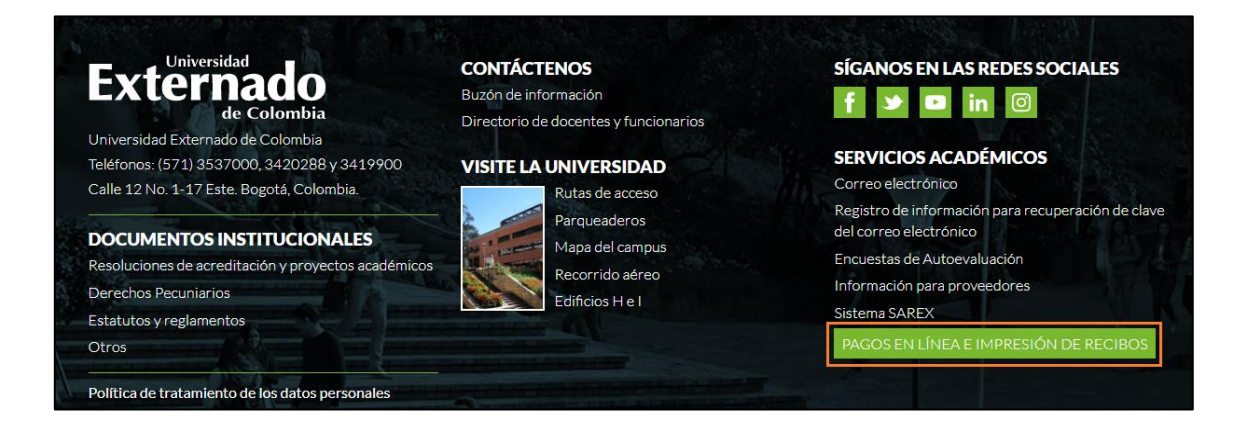

El sistema lo remitirá al portal de pagos en línea.

| DATOS INICIALES                                       |          |   |
|-------------------------------------------------------|----------|---|
|                                                       |          |   |
| Seleccione el tipo de documento de identidad          | ~        |   |
| Número de documento de identidad                      | 0        | ) |
| Fecha de expedición del documento de identidad        | <b>1</b> | ) |
| Acepto la política de tratamiento de datos personales |          |   |
| No soy un robot                                       |          |   |
| Continuar Retornar Página UEC                         |          |   |

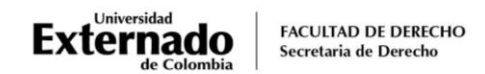

## PASO 1. Generar la orden de pago

1. En el recuadro órdenes, elija la opción "Certificados digitales de Pregrado"

| <                                                     | Órdenes |                                                      | Español 🗸 |
|-------------------------------------------------------|---------|------------------------------------------------------|-----------|
|                                                       |         |                                                      |           |
| <ul> <li>Solicitud de servicios UEC</li> </ul>        |         | <ul> <li>Preguntas Frecuentes</li> </ul>             |           |
| Educación Continuada, Bancos de datos jurídicos       | y       | $\bigotimes$ Sobre matrículas, bloqueos, pagos, etc. |           |
| $[\stackrel{[]}{\not=}]^{-1}$ Otros pagos académicos. | >       | Realizar proceso de inscripción.                     |           |
| III Certificados digitales de Pregrado                | >       | S No encuentro mi orden de matrícula.                |           |
|                                                       |         | Solicitud de servicios alumnos de posgrados          |           |
|                                                       |         |                                                      |           |

2. En el campo "Certificado" pulse sobre el match code

| *Certificado        |   |
|---------------------|---|
|                     | ß |
| *Programa Académico |   |
|                     | Ъ |
| *Facultad           |   |
|                     |   |
|                     |   |

3. En la lista de opciones seleccione el certificado requerido

| Seleccione Concepto Derecho Pecuniario | , |   |
|----------------------------------------|---|---|
| Buscar (                               | 2 |   |
| CERTIFICADO DE NOTAS PREGRADO.<br>0001 |   | + |
| CERT. MATRICULADO PREGRADO<br>0077     |   |   |
| CERT. CURSÓ Y APROBÓ PREGRADO<br>0078  |   |   |

**4.** En el campo "Programa académico" despliegue el match code y la opción que el sistema le muestre

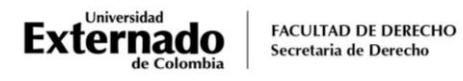

| Seleccione Programa              |   |
|----------------------------------|---|
| Buscar                           | Q |
| DERECHO CALENDARIO A<br>04001476 |   |

5. Confirme el certificado a generar y pulse en el botón "crear orden"

| *Certificado        |                                   |                |           |             |
|---------------------|-----------------------------------|----------------|-----------|-------------|
| CERTIFICADO DE NOTA | S PREGRADO.                       |                |           | 6           |
| *Programa Académico |                                   |                |           |             |
| DERECHO CALENDARIO  | A                                 |                |           | đ           |
| *Facultad           |                                   |                |           |             |
| FACULTAD DE DERECH  | C                                 |                |           |             |
|                     |                                   |                |           |             |
|                     |                                   |                |           |             |
|                     |                                   |                |           |             |
|                     |                                   |                |           |             |
| Código Concepto     | Concepto                          | Valor Concepto | Descuento | Valor Iotal |
| 0001                | CERTIFICADO DE NOTAS<br>PREGRADO. | 33,300         | 0         | 33,300      |
|                     |                                   |                |           |             |
|                     |                                   |                |           |             |
|                     |                                   |                |           |             |
|                     |                                   |                |           |             |
|                     |                                   |                |           |             |
|                     |                                   |                |           |             |
|                     |                                   |                |           |             |
|                     |                                   |                |           |             |
|                     |                                   |                |           | Crear Orden |

6. El sistema le confirmará que se creó correctamente. Sugerimos tomar nota del número de la orden y pulsar en sí

| *Certificado              |                                   |                                           |           |             |
|---------------------------|-----------------------------------|-------------------------------------------|-----------|-------------|
| CERTIFICADO DE NOTAS PREG | RADO.                             |                                           |           | 6           |
| *Programa Académico       |                                   |                                           |           |             |
| DERECHO CALENDARIO A      |                                   |                                           |           | ъ           |
| *Facultad                 |                                   |                                           |           |             |
| FACULTAD DE DERECHO       |                                   |                                           |           |             |
| ×                         |                                   | Se creó la order 2003210390 correctamente |           |             |
| Código Concepto           | Concepto                          | vator concepto                            | Descuento | Valor Total |
| 0001                      | CERTIFICADO DE NOTAS<br>PREGRADO. | 33,300                                    | 0         | 33,300      |

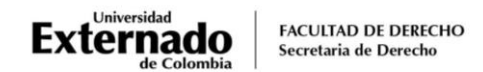

#### PASO 2. Realizar el pago

1. Asegúrese de seleccionar la orden creada y proceda a realizar el pago pulsando en el botón "pagar".

| ÓRDENES DISPONIBLES (1) HISTORIAL DE | PAGOS (5)         |               |       |                     |                               |                 |                                 |                         |                       |     |
|--------------------------------------|-------------------|---------------|-------|---------------------|-------------------------------|-----------------|---------------------------------|-------------------------|-----------------------|-----|
| Órdenes Disponibles                  |                   |               |       |                     |                               |                 | Bu                              | iscar                   | Q                     | C   |
| No. Orden Descripción del servicio   | Descar<br>gar pdf | Send<br>Email | Pagar | Estado              | Total a pagar<br>ordinario    | Fecha ordinaria | Total a pagar<br>extraordinario | Fecha<br>extraordinaria | Fecha de<br>solicitud | Tip |
| 2003210390 DERECHO CALENDARIO A      | 2                 |               | \$    | Pendien<br>para pag | te <b>33.300,00</b> COP<br>go | 27/04/2020      | <b>33.300,00</b> COP            | 27/04/2020              | 21/04/2020            | Pe  |
|                                      |                   |               |       |                     |                               |                 |                                 |                         |                       |     |

2. El escenario WEB de su Banco le mostrará la modalidad de pago:

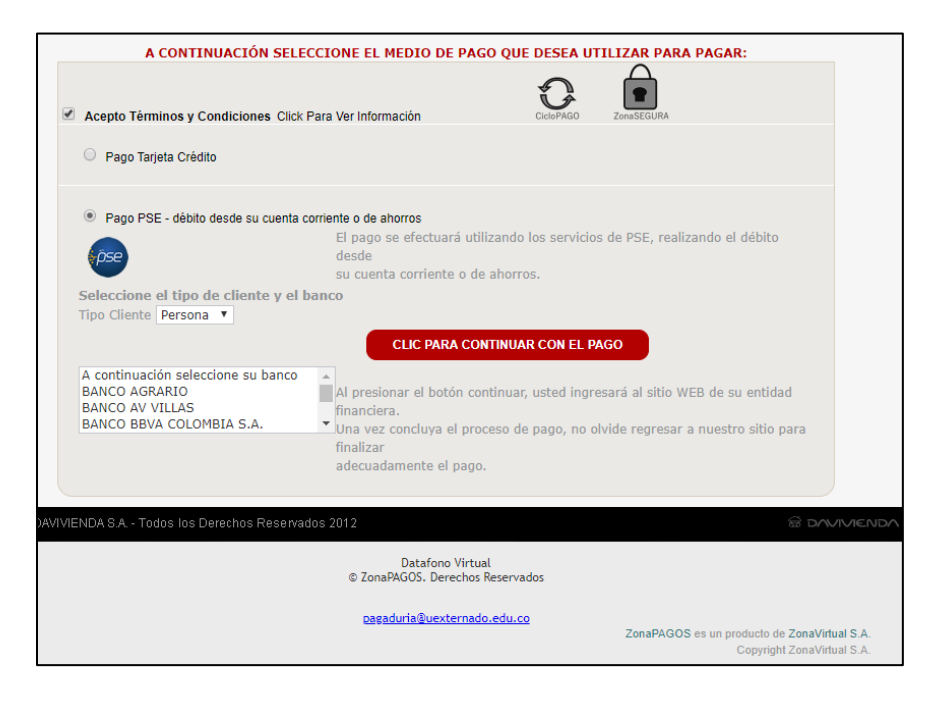

3. Nuevamente en la plataforma de pagos en línea, el sistema le mostrará el estado del pago realizado. Sugerimos pulsar en el botón refrescar para confirmar que el estado del trámite

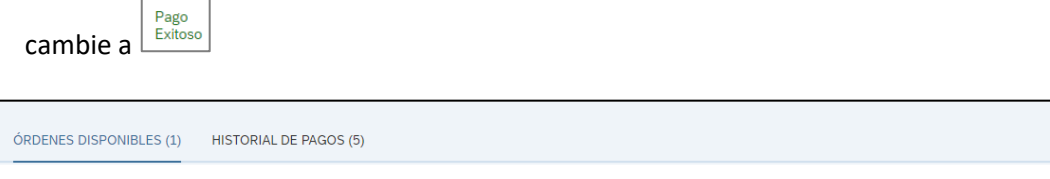

| Órdenes Disponibles Buscar Q 📿 |                          |                   |               |       |               |                            |                 |                                 |                         |                       |     |
|--------------------------------|--------------------------|-------------------|---------------|-------|---------------|----------------------------|-----------------|---------------------------------|-------------------------|-----------------------|-----|
| No. Orden                      | Descripción del servicio | Descar<br>gar pdf | Send<br>Email | Pagar | Estado        | Total a pagar<br>ordinario | Fecha ordinaria | Total a pagar<br>extraordinario | Fecha<br>extraordinaria | Fecha de<br>solicitud | Tip |
| 2003210390                     | DERECHO CALENDARIO A     |                   |               | \$    | En<br>proceso | 33.300,00 COP              | 27/04/2020      | 33.300,00 COP                   | 27/04/2020              | 21/04/2020            | Pe  |

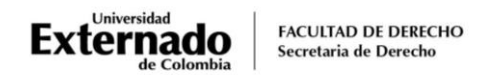

### PASO 3. Consultar el certificado

En su correo institucional asignado verificar en la "bandeja de entrada" u "otros", el correo que la oficina de Registro Académico remitirá con el certificado que tramitó.

## PROCEDIMIENTO PARA LA SOLICITUD DE OTROS CERTIFICADOS

En caso de requerir un certificado diferente a los señalados inicialmente, puede realizar el siguiente proceso:

Siga los pasos descritos al inicio de este documento para ingresar a la plataforma de PAGOS EN LÍNEA E IMPRESIÓN DE RECIBOS

1. En el paso 1, elija la opción "Otros pagos académicos"

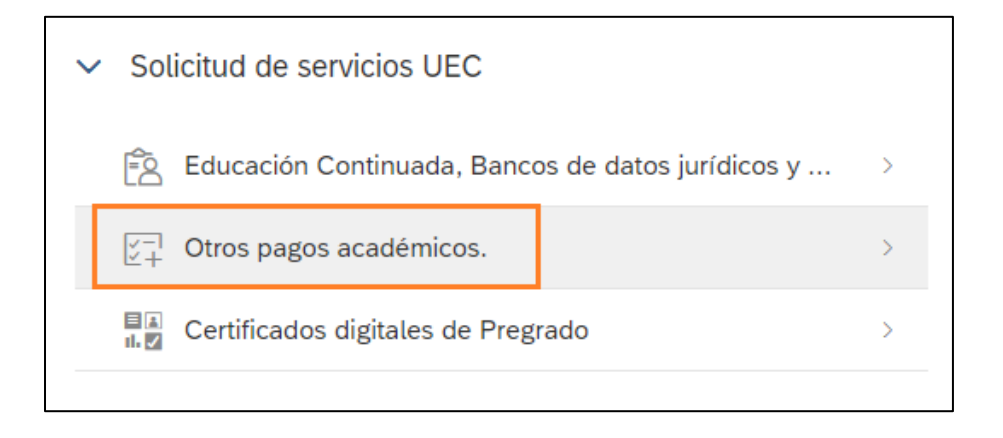

2. En la lista de opciones seleccione "Certificados y constancias por periodo" para certificaciones de conducta, terminación de materias, certificado para solicitar la visa o para la EPS, carta de presentación para la judicatura, entre otros.

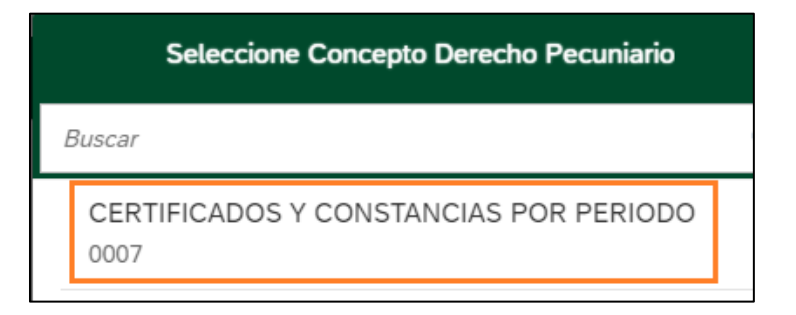

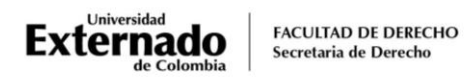

3. En caso de requerir un certificado con la descripción de cada materia cursada, elija la opción "Contenido programático".

| r<br> | Seleccione Concepto Derecho Pecuniario |   |  |  |  |  |  |  |  |  |
|-------|----------------------------------------|---|--|--|--|--|--|--|--|--|
|       | Buscar                                 | Q |  |  |  |  |  |  |  |  |
|       | CONTENIDO PROGRAMATICO<br>0096         |   |  |  |  |  |  |  |  |  |

- 4. Realice el pago como se describe en el <u>paso 2</u> de este procedimiento.
- 5. El sistema le hará llegar la factura de pago en pdf del certificado que canceló, el cual deberá remitir al correo <u>pregradoderecho3@uexternado.edu.co</u>, relacionando los siguientes datos:
  - Descripción del certificado requerido
  - Curso en el cual se encuentra matriculado o promoción de la cual es egresado
  - Número de celular o teléfono de contacto
- 6. Los certificados tendrán un trámite de expedición de cinco días hábiles, plazo que comenzará a regir a partir del día hábil siguiente a la remisión por correo del soporte de pago a la SAD.

Cualquier inquietud adicional sobre el proceso, pueden enviarla al correo pregradoderecho3@uexternado.edu.co